# **Desktop Weather**

Planning a trip to the beach, the mountains, or just a day of work in the yard? Most people want to know what the weather forecast will hold for the next several days so they can plan their outdoor activities accordingly. If you are at work, you may simply want to know what the current temperature is so you can plan that walk at lunchtime. Weather plays an important factor in most everything we do. How many people in a hurry turn on the evening news just to catch the weather forecast for the next several days?

The Desktop Weather program provides this information on your computer, where most of us spend our days working. Want to know what the current temperature is? With the Desktop Weather program you can simply look down at the temperature icon in the system tray. Want to know what Mother Nature holds in store for the next several days? Double-click the Desktop Weather's temperature icon in the system tray to display the Desktop Weather form showing the seven-day forecast.

In this chapter you will learn how to customize the Desktop Weather program, which uses a Web Service to retrieve the weather data for your area. This program uses the Web Service created by the National Weather Service in the United States to provide weather data for the United States. However, if you live in another country, you can adapt the Desktop Weather program to use a Web Service from anyone who provides weather information in your country.

Some of the technologies included in the Desktop Weather program are as follows:

- Accessing a Web Service
- □ Accessing a Web site programmatically
- Reading XML
- □ Using application and user settings in the app.config file
- □ Using the NotifyIcon class to create an icon in the system tray

# Using the Desktop Weather Program

The Desktop Weather program can be started whenever you want or you can copy the program to your startup folder and have the program start when you log onto your computer. The section "Configuring the Application" at the end of this chapter describes how to add the program to your startup folder.

When the Desktop Weather program is started, it places a notification icon in the system tray with a temperature reading of 0° Fahrenheit. The program then checks to see whether a zip code has been saved in the application's user configuration file. If a zip code has not been saved in the user configuration file, the Desktop Weather form is displayed with the default label text and zeroes for the temperature, as shown in Figure 1-1.

| ] Desktop Weather                |               |                     |                    |                                 | ×         |
|----------------------------------|---------------|---------------------|--------------------|---------------------------------|-----------|
| Local Forecast Enter zip code Go |               | Weather provided by |                    |                                 |           |
| Current Con                      | ditions       | 7 Day Forecast      | 7 Day Forecast     |                                 |           |
| 14                               | 0º F          |                     |                    | Daytime High /<br>Overnight Low | Precip. % |
| Suppu                            | Heat Index    | DayofWeek Mth day   | Forecast Condition | 0° F / 0° F                     | 0%        |
| Juniy                            | 0- F          | DayofWeek Mth day   | Forecast Condition | 0° F / 0° F                     | 0%        |
| Dew Point:                       | IbID eviPoint | DayofWeek Mth day   | Forecast Condition | 0° F / 0° F                     | 0%        |
| Visibility:                      | Ib/Visibility | DayofWeek Mth day   | Forecast Condition | 0° F / 0° F                     | 0%        |
| Pressure:                        | IbIPressure   | DayofWeek Mth day   | Forecast Condition | 0° F / 0° F                     | 0%        |
| Wind:                            | lb∿/ind       | DayofWeek Mth day   | Forecast Condition | 0° F / 0° F                     | 0%        |
| <u>As reported</u>               | ×             | DayofWeek Mth day   | Forecast Condition | 0° F / 0° F                     | 0%        |

Figure 1-1

Once a zip code has been entered, the program will save it in the application's user configuration file and then make a call to the National Weather Service's Web site to retrieve the current forecast and then to the National Weather Service's Web Service to retrieve the seven-day forecast. This information is then updated on the form and the form's icon is updated with the current temperature, as shown in Figure 1-2.

|                                               |                              |                     | And another second and law M | O & Alle Mastian al Volle athen Canadan |          |
|-----------------------------------------------|------------------------------|---------------------|------------------------------|-----------------------------------------|----------|
| cal Forecast                                  | tenanticota Lio              |                     | weather provided by N        | Over a marinual meaniel pervice         |          |
| irrent Condi                                  | tions                        | / Day Fore          | cast                         |                                         |          |
|                                               | 61° F                        |                     |                              | Daytime High /<br>Overnight Low F       | recip. % |
| Fog/Mist                                      | Heat Index<br>61° F          | Today<br>Sep 9      | Mostly Sunny                 | 86°/63°                                 | 10%      |
|                                               |                              | Tomorrow<br>Sep 10  | Mostly Sunny                 | 86°/63°                                 | 12%      |
| Dew Point: 5                                  | 9° F<br>4%                   | Monday<br>Sep11     | Partly Cloudy                | 80°/62°                                 | 12%      |
| Visibility: 1                                 | miles                        | Tuesday<br>Sep 12   | Partly Cloudy                | 81°/60°                                 | 14%      |
| Pressure: 3                                   | 0.10 inches                  | Wednesday<br>Sep 13 | Partly Cloudy                | 77°/61°                                 | 14%      |
| Wind: C                                       | alm<br>Enviro Hannatt Cauntu | Thursday<br>Sep 14  | Partly Cloudy                | 81°/64°                                 | 14%      |
| As reported a<br>Airport, NC Up<br>7:22:00 AM | pdated at 9/9/2006           | Friday<br>See 15    | Chance Rain                  | 83°/°                                   | 24%      |

Figure 1-2

In addition to updating the form's icon, the notification icon displayed in the system tray is updated with the current temperature, as shown in Figure 1-3. When you hover your mouse over the notification icon in the system tray, a tool tip is displayed with the text Desktop Weather.

To display the Desktop Weather form, you can either double-click the notification icon or right-click the notification icon to view its context menu, shown in Figure 1-3. Note that clicking the X in the upper right-hand corner of the Desktop Weather form merely hides the form and does not stop the program. To stop the program, you must select Exit from the context menu (refer to Figure 1-3).

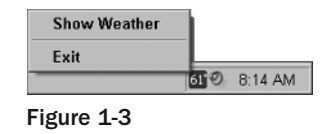

The Desktop Weather program will try to find the closest weather observation station for your zip code. It shows the source of the weather information in the lower left-hand corner of the Desktop Weather form shown in Figure 1-2. However, the weather observation station chosen may not be the closest observation station for your zip code.

Clicking the hyperlinked label on the form opens the Observation Stations dialog box shown in Figure 1-4. You can scroll through this list and choose the closest observation station for your zip code. After you click OK, the Desktop Weather program will retrieve the data from the observation station selected and update the current and seven-day forecast on the Desktop Weather form.

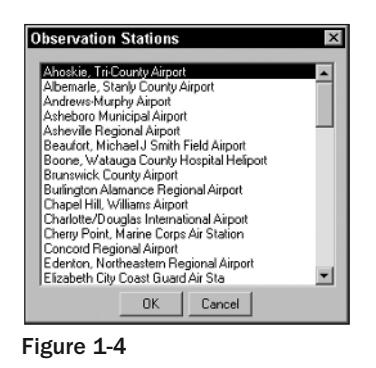

That covers the basics of how the Desktop Weather program works from a user's perspective. The next few sections describe the design of the Desktop Weather program and then we will dive into the details of how the code works.

# **Design of the Desktop Weather Program**

The design of the Desktop Weather program is such that all of the heavy lifting of this program is done by classes that are distinct and separate from the Desktop Weather form that is considered the main program.

All of the classes used in this program have been consolidated into a Weather namespace, making it easier to use and locate the appropriate classes in the main program and in your own programs.

Additionally, the design allows for customization of the classes without affecting the main program. Thus, you can choose to use another Web Service to get your weather data and then just customize the WeatherData class that accesses and uses the Web Service data without affecting the main program.

Figure 1-5 shows the forms and classes used and how they relate to one another. The following sections go into the details of the main program and these classes.

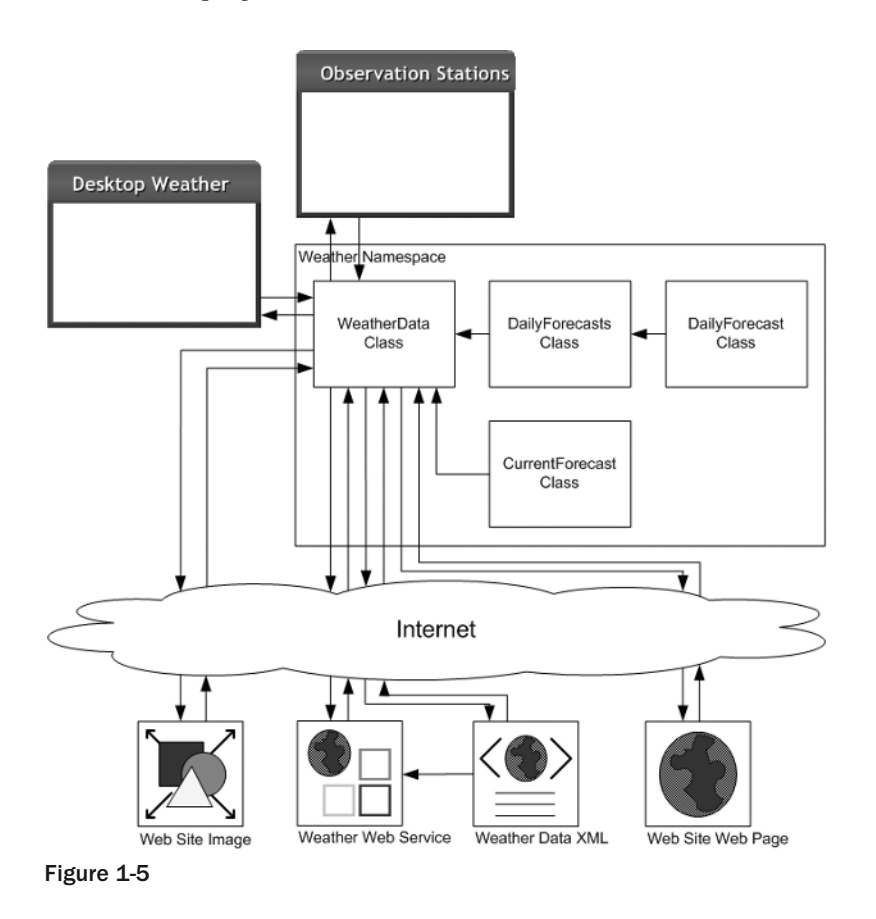

# **Main Program**

The Desktop Weather program is the core of the application. This is the form that displays the weather data and the program that makes the calls to the WeatherData class to retrieve the current and sevenday forecast. This program also enables you to display the Observations Stations dialog box so you can select the weather observation station from which you want weather data. Not every zip code has an observation station so this form enables you to choose an observation station in a city close to your zip code. Observation stations report the current weather conditions and send this information to the National Weather Service. The main program is also responsible for creating the notification icon in the system tray, creating the context menu used by the notification icon, and calling the methods in the WeatherData class every half hour to update the weather data.

The main program is as simple as that. It contains very few procedures, and provides the application with the basic user interface. All of the real work happens in the WeatherData class.

# Classes

There are four classes in this program: WeatherData, CurrentForecast, DailyForecasts, and DailyForecast. The CurrentForecast class contains the current forecast data, while the DailyForecast class contains the forecast for a specific day. The DailyForecasts class contains a collection of DailyForecast classes that make up the seven-day forecast. The majority of the logic in this application lies in the WeatherData class, as indicated in Figure 1-5.

#### CurrentForecast Class

The CurrentForecast class merely contains a set of public properties that are set by the WeatherData class and read by the Desktop Weather form. Thus, the CurrentForecast class is more or less a repository for data. Table 1-1 details the public properties in this class.

| Property                  | Return Type | Description                                                                        |
|---------------------------|-------------|------------------------------------------------------------------------------------|
| Conditions                | String      | The current weather conditions                                                     |
| DewpointCelsius           | Integer     | The current dew point in Celsius                                                   |
| DewpointCelsiusString     | String      | The dew point formatted as a string with the degree sign and the letter C          |
| DewpointFahrenheit        | Integer     | The current dew point in Fahrenheit                                                |
| DewpointFahrenheitString  | String      | The dew point formatted as a string with the degree sign and the letter F          |
| HeatIndexCelsius          | Integer     | The current heat index in Celsius                                                  |
| HeatIndexCelsiusString    | String      | The heat index formatted as a string with the degree sign and the letter C         |
| HeatIndexFahrenheit       | Integer     | The current heat index in Fahrenheit                                               |
| HeatIndexFahrenheitString | String      | The heat index formatted as a string with the degree sign and the letter F         |
| LastUpdateDate            | Date        | The date and time that this data was last updated by the reporting weather station |

#### **Table 1-1: Public Properties of the CurrentForecast Class**

Continued

| Property                    | Return Type | Description                                                                         |
|-----------------------------|-------------|-------------------------------------------------------------------------------------|
| Location                    | String      | The weather station that reported this data                                         |
| PressureInches              | Decimal     | The current pressure in inches                                                      |
| PressureInchesString        | String      | The current pressure formatted as a string with the word inches                     |
| PressureMillibars           | Decimal     | The current pressure in millibars                                                   |
| PressureMillibarsString     | String      | The current pressure formatted as a string with the word millibars                  |
| RelativeHumidity            | String      | The current relative humidity formatted with the percent sign                       |
| TemperatureCelsius          | Integer     | The current temperature in Celsius                                                  |
| TemperatureCelsiusString    | String      | The current temperature formatted as a string with the degree sign and the letter C |
| TemperatureFahrenheit       | Integer     | The current temperature in Fahrenheit                                               |
| TemperatureFahrenheitString | String      | The current temperature formatted as a string with the degree sign and the letter F |
| Visibility                  | String      | The current visibility in miles                                                     |
| WeatherSource               | String      | The source of the weather information                                               |
| Wind                        | String      | The current wind speed and direction                                                |

#### Table 1-1: Public Properties of the CurrentForecast Class (continued)

### **DailyForecast Class**

The DailyForecast class contains a set of public properties that are set by the WeatherData class and read by the Desktop Weather form. Like the CurrentForecast class, this class is just a repository for data. A collection of these classes is added to the DailyForecasts class to represent the seven-day forecast. Therefore, each instance of the DailyForecast class contains the forecast for a given day. Table 1-2 details the public properties in this class.

| Table 1-2: Public | Properties of the | DailyForecast Class |
|-------------------|-------------------|---------------------|
|-------------------|-------------------|---------------------|

| Property     | Return Type | Description                                    |
|--------------|-------------|------------------------------------------------|
| ForecastDate | Date        | The date that this forecast is for             |
| ForecastDay  | String      | The day of the month that this forecast is for |

| IANIE T.T. LANIIC LIANELLIES AL IILE NAIIALAIERASI CIASS (CAUTINA | Table 1 | -2: Public | <b>Properties of</b> | <sup>t</sup> the Dail | vForecast Class | s (continued |
|-------------------------------------------------------------------|---------|------------|----------------------|-----------------------|-----------------|--------------|
|-------------------------------------------------------------------|---------|------------|----------------------|-----------------------|-----------------|--------------|

| Property              | Return Type | Description                                                                                                    |
|-----------------------|-------------|----------------------------------------------------------------------------------------------------|
| ForecastDayName       | String      | The forecast day name (e.g., Today, Tomorrow,<br>Monday, Tuesday)                                                                                                    |
| ForecastHighLowTemp   | String      | The daytime high and nighttime low tempera-<br>tures for the date of this forecast, formatted with<br>degree signs and a forward slash separating the<br>temperatures |
| ForecastImagePath     | String      | The Web URL of the forecast image                                                                                                    |
| ForecastMonthName     | String      | The month that this forecast is for                                                                                                    |
| ForecastPrecipitation | String      | The precipitation that this forecast is for, format-<br>ted with the percent sign                                                                                     |
| ForecastSummary       | String      | The weather conditions for the forecasted date                                                                                                    |

### **DailyForecasts Class**

The DailyForecasts class inherits the CollectionBase class in the .NET Framework and provides a collection of DailyForecast classes. This class contains the necessary methods to add, remove, and access DailyForecast classes within the collection. Table 1-3 details the methods and properties in this class.

| Method/Property                                                                               | Return Type   | Description                                                                 |
|-----------------------------------------------------------------------------------------------|---------------|-----------------------------------------------------------------------------|
| Public Sub Add(ByVal<br>dailyForecast As<br>DailyForecast)                                    | N/A           | Adds a DailyForecast class to the collection                                |
| Public Overloads Sub<br>RemoveAt(ByVal index As<br>Integer)                                   | N/A           | Removes a DailyForecast class from the collection at the specified index    |
| Public Sub Remove(ByVal<br>dailyForecast As<br>DailyForecast)                                 | N/A           | Removes the currently referenced<br>DailyForecast class from the collection |
| Public ReadOnly Property<br>Item(ByVal index As<br>Integer) As DailyForecast                  | DailyForecast | Returns the DailyForecast class from the collection at the specified index  |
| Public ReadOnly Property<br>Item(ByVal dailyForecast<br>As DailyForecast) As<br>DailyForecast | DailyForecast | Returns the currently referenced<br>DailyForecast class from the collection |

| Table 1-3: Methods and Properties of the DailyForecas | ts C | Class |
|-------------------------------------------------------|------|-------|
|-------------------------------------------------------|------|-------|

7

#### WeatherData Class

The WeatherData class is the core of the Desktop Weather application. This class is where all the work takes place, calling the Web Service to get the current and seven-day forecast, and populating the classes for these forecasts with data. Table 1-4 details the methods and properties in this class.

The Weather Web Service provided by the National Weather Service uses longitude and latitude coordinates to retrieve the weather data. The Desktop Weather form merely asks for a zip code to retrieve weather data for. Therefore, the zip code provided must be translated into longitude and latitude coordinates.

There are two main functions in the WeatherData class: GetCurrentForecast and Get7DayForecast. As you may have surmised, the GetCurrentForecast function gets the current forecast for your zip code. This function has logic built into it to look up the zip code provided at the Geocoder Web site to retrieve the longitude and latitude coordinates.

It will also find the observation station that most closely matches the longitude and latitude coordinates found for the zip code. The observation stations are provided by the National Weather Service Web site as a unique URL. Each observation station provides its weather data to the National Weather Service. The National Weather Service in turn provides a specific RSS (Really Simple Syndication) feed of the current conditions reported by the observation stations.

This function then takes the data from the RSS feed and populates the CurrentForecast class and returns that data to the caller — in this case, the Desktop Weather form.

The other main function in this class is the Get7DayForecast function. This function calls the Weather Web Service to retrieve the seven-day forecast. The Weather Web Service returns a forecast for any number of days, but a seven-day forecast is typically adequate for most needs. Once the data is returned from the Weather Web Service, this function instantiates seven instances of the DailyForecast classes and adds them to the DailyForecasts class. It then populates each class with the appropriate data and returns the collection of forecasts to the caller.

| Method                                                              | Return Type | Description                                                                                                    |
|---------------------------------------------------------------------|-------------|----------------------------------------------------------------------------------------------------|
| Public Sub New()                                                    | N/A         | Reads all user settings from the applica-<br>tion's user.config file                                                                                                    |
| Protected Overridable Sub<br>Dispose(ByVal disposing<br>As Boolean) | N/A         | Saves the user's settings in the applica-<br>tion's user.config file                                                                                                    |
| Public Sub<br>FindObservationStation()                              | N/A         | This procedure finds the closest observa-<br>tion station match for the longitude and<br>latitude for the zip code specified. If no<br>match can be ascertained, the Observation<br>Stations form is displayed, which enables<br>users to select the closest observation sta-<br>tion for their zip code. |

#### **Table 1-4: Methods and Properties of the WeatherData Class**

Continued

8

#### Table 1-4: Methods and Properties of the WeatherData Class (continued)

| Method                                                                 | Return Type     | Description                                                                                                    |
|------------------------------------------------------------------------|-----------------|----------------------------------------------------------------------------------------------------|
| Public Function<br>Get7DayForecast(ByVal<br>zipCode As Integer)        | DailyForecasts  | Calls the Web Service to retrieve<br>the seven-day forecast, instantiates the<br>DailyForecasts class, and adds a collec-<br>tion of DailyForecast classes to it. It<br>then returns the collection as a<br>DailyForecasts class. |
| Public Function<br>GetCurrentForecast<br>(ByVal zipCode As<br>Integer) | CurrentForecast | Gets the current forecast XML file from<br>the National Weather Service's Web site<br>via an HTTP request. Instantiates<br>the CurrentForecast class, sets its<br>properties, and returns the<br>CurrentForecast class.           |
| Private Function<br>Http(ByVal url As String)                          | String          | Makes a call to a Web site and returns the data as a string                                                                                                    |
| Public Function<br>StreamBitmap(ByVal url As<br>String)                | Stream          | Retrieves an image from the Web and returns it as an IO Stream                                                                                                    |
| Public Sub<br>ZipCodeLookup(ByVal<br>zipCode As Integer)               | N/A             | Gets the longitude and latitude for a given<br>zip code as well as the city and state. It<br>saves this information in local variables<br>that are saved to the application's<br>user.config file.                                |
| Public ReadOnly Property<br>Latitude()                                 | Decimal         | Returns the latitude for the current zip code                                                                                                    |
| Public ReadOnly Property<br>Longitude()                                | Decimal         | Returns the longitude for the current zip code                                                                                                    |
| Public ReadOnly Property<br>Location()                                 | String          | Returns the location for the current zip code                                                                                                    |
| Public ReadOnly Property<br>State()                                    | String          | Returns the state abbreviation for the current zip code                                                                                                    |
| Public ReadOnly Property<br>RawCurrentForecast()                       | String          | Returns the raw XML used to generate the current forecast                                                                                                    |
| Public ReadOnly Property<br>Raw7DayForecast()                          | String          | Returns the raw XML used to generate the seven-day forecast                                                                                                    |

# **Code and Code Explanation**

This section describes the application details and how all the pieces fit together. Because there is not enough room to explain all of the code, only the major procedures and functions are covered. The bulk of the work of this application is performed in the WeatherData class, so this is where the majority of your time will be spent.

# **Resource Files**

The Desktop Weather application displays the current temperature in the system tray, so you must have icons created for the temperature range in your area. The program currently has icons in the range of 0 to 110, which represents the temperatures most likely to occur in my local area.

It is highly probable that you may live in an area where temperatures exceed the low or high range currently provided by the program. If that is the case, you'll need to create the appropriate temperature icons and add them to the application. All icons are stored in the resource file for the application that is compiled in the executable program. After adding new icons to the resource file, you need to recompile the application.

You can use your favorite icon editor to create new temperature icons or you can create new temperature icons directly in the Visual Studio IDE. The Visual Studio IDE provides a very basic icon editor but it does provide a font tool, so creating the basic temperature icons displayed in the system tray is relatively easy.

# Settings

This application uses one application setting and seven user settings. The application setting cannot be changed by any user and contains the URL of the Weather Web Service. The user settings are read and saved by the application based on what the user enters and does. Table 1-5 lists the various user and application settings.

| Name                                               | Туре                 | Scope       |
|----------------------------------------------------|----------------------|-------------|
| Latitude                                           | Decimal              | User        |
| Longitude                                          | Decimal              | User        |
| State                                              | String               | User        |
| ZipCode                                            | Integer              | User        |
| CurrentForecastUrl                                 | String               | User        |
| FormLocation                                       | System.Drawing.Point | User        |
| Location                                           | String               | User        |
| Desktop_Weather_NationalWeatherService<br>_ndfdXML | Web Service URL      | Application |

#### **Table 1-5: User and Application Settings**

The Latitude, Longitude, State, and ZipCode settings are self-explanatory. The CurrentForecastUrl setting is used to store the URL of the RSS feed for the current forecast. The Location setting is used to store the city, state, and zip code string displayed at the top of the Desktop Weather form. Finally, the FormLocation setting is used to store the position on the screen to which the user moves the Desktop Weather form. This location is then used to position the form the next time the form is displayed or the next time the program starts.

The Desktop\_Weather\_NationalWeatherService\_ndfdXML setting is generated by Visual Studio 2005. When the Web reference was set, this setting was automatically generated. To change the Weather Web Service to your preferred Weather Web Service, open the solution in Visual Studio 2005, expand the Web References folder in the Solution Explorer, and then click NationalWeatherService. In the Properties window, change the Web Reference property, replacing the URL with the URL of your Weather Web Service.

# **DesktopWeather Form**

There are three main procedures in the DesktopWeather form: DesktopWeather\_Load, btnGo\_Click, and GetWeatherData. The logical place to start is the DesktopWeather\_Load procedure.

The DesktopWeather\_Load procedure is executed when the application first starts. The first part of this code sets up the context menu that is used by the NotifyIcon in the system tray. It instantiates the ContextMenu class and the MenuItem class to create and add the menu items to the context menu.

A Menu and ContextMenu contain a collection of MenuItem classes. A MenuItem is the menu item that you see. For example, in the Visual Studio IDE, the File menu would be represented by a Menu class, and the menu items Open and New Project would be represented by the MenuItem class.

In the following code, the objContextMenu object is a context menu that contains two menu items: objShowWeather and objExit. These two objects are defined as a MenuItem class and one of the constructors for the MenuItem class enables you to pass the caption of the menu item as it is displayed to the user. Here, the objShowWeather object will have a menu item that is displayed as Show Weather, while the objExit object will have a menu item that is displayed as Exit.

You can also add menu items directly to the Menu or ContextMenu classes if you do not need to handle any events for the menu item. This is the case with the menu item separator, which is specified as a single dash. When the context menu is built and displayed, the single dash becomes a solid line separating the two menu items. Here is the code:

```
Private Sub DesktopWeather_Load(ByVal sender As Object, _
ByVal e As System.EventArgs) Handles Me.Load
'Setup the context menu
objContextMenu = New ContextMenu
objShowWeather = New MenuItem("&Show Weather")
objContextMenu.MenuItems.Add(objShowWeather)
objContextMenu.MenuItems.Add("-")
objExit = New MenuItem("E&xit")
objContextMenu.MenuItems.Add(objExit)
```

The NotifyIcon object is instantiated next and the icon with the number 0 is loaded from the resource file and set in the objNotifyIcon object. This is the icon that will be displayed in the system tray, and a zero temperature is an indication to the user that a zip code must be entered.

When you add resources, such as icons and images, to the resource file that begin with a number instead of a letter, Visual Studio prefixes these names with an underscore. The reason behind this is that Visual Studio implements read-only properties with the resource name. As you are undoubtedly aware, property names cannot begin with a number but can begin with an underscore. Thus, Visual Studio has implemented the icon name 0.ico as a property named \_0.

The tooltip text is set next in the Text property. This is the text that is displayed when you hover your mouse over the temperature icon in the system tray. The last line of code here sets the context menu to be associated with the icon:

'Setup the NotifyIcon object objNotifyIcon = New NotifyIcon objNotifyIcon.Icon = My.Resources.\_0 objNotifyIcon.Text = "Desktop Weather" objNotifyIcon.Visible = True objNotifyIcon.ContextMenu = objContextMenu

The necessary event handlers are set up next, identifying the objects and events and the procedures to be executed by those objects when the specified event occurs. The AddHandler statement accepts two parameters: the event to handle and the procedure to be executed when the event occurs. To specify the event, you specify the object name, type a period, and then select the appropriate event associated with the object as it is displayed in the IntelliSense drop-down menu. To specify the procedure to be executed, type the AddressOf keyword and then the procedure name that will handle the event. Note that the procedure you specify must implement the same input parameters that are passed from the event delegate.

'Setup event handlers AddHandler objNotifyIcon.DoubleClick, AddressOf NotifyIcon\_DoubleClick AddHandler objShowWeather.Click, AddressOf ShowWeather\_Click AddHandler objExit.Click, AddressOf Exit\_Click

Now you set the icons on the form. The first icon is the icon associated with the actual DesktopWeather form. This is the icon that is displayed in the taskbar in Windows when the form is displayed. The next icon is the icon that is displayed in the upper-left corner of the DesktopWeather form. The DesktopWeather form is a borderless form, so it has a PictureBox control in the upper-left corner of the form where the icon would normally be displayed if the form had a title bar.

The next line of code positions the form in Windows according to the form location stored in the application's user.config file using the user setting FormLocation. The last line of code sets the interval for the timer. When the timer's interval has elapsed, it makes a call to the GetWeatherData procedure to get the current and seven-day forecasts:

> 'Setup the icons for the program Me.Icon = My.Resources.\_0 imgIcon.Image = My.Resources.\_0.ToBitmap 'Position the form Me.Location = New Point(My.Settings.FormLocation)

```
'Setup the timer
objTimer.Interval = 1800000 '30 minutes
```

The last part of code in the DesktopWeather\_Load procedure checks whether a zip code has been stored in the ZipCode user setting in the user.config file. If a zip code has been stored, it is retrieved and a call is made to the GetWeatherData procedure to get the current and seven-day forecasts and the timer is started. Then the blnShow variable is set to False, indicating that the form should not be shown.

If no zip code is found, the blnShow variable is set to True and the DesktopWeather form is displayed and waits for a zip code to be entered:

```
'Get weather if location is available
If My.Settings.ZipCode <> 0 Then
    GetWeatherData()
    objTimer.Start()
    blnShow = False
Else
    blnShow = True
End If
End Sub
```

The next procedure that needs to be discussed is the btnGo\_Click procedure. This procedure is executed when the user clicks the Go button on the DesktopWeather form. The code in this procedure is wrapped in a Try...Catch...Finally block. This provides the necessary error handling for this procedure, as a call is made to the ZipCodeLookup procedure in the WeatherData class.

The first thing that happens in this procedure is validation of the zip code data. This first section of code validates that the zip code entered is a numeric value. If it is not, then the appropriate message is displayed in a MessageBox dialog box.

If you are adapting this program for a country that allows alphanumeric postal codes, then you need to change the logic in this section to properly validate postal codes in your area. A separate function could be created that performs the validation and returns a True/False value indicating a whether a valid postal code was entered.

```
Private Sub btnGo_Click(ByVal sender As Object, ByVal e As System.EventArgs) _
Handles btnGo.Click
Try
    'Validate the zip code
    If Not IsNumeric(txtZipCode.Text) Then
        MessageBox.Show("Zip Code must be a numeric value.", _
        My.Application.Info.Title, MessageBoxButtons.OK, _
        MessageBoxIcon.Warning)
        txtZipCode.Focus()
        Exit Sub
    End If
```

Because looking up the zip code and retrieving the weather data can take some time (5–10 seconds), the Go button is disabled and the application's cursor is changed to a wait cursor, indicating the application is busy doing some work.

Next, the WeatherData class is instantiated in a Using...End Using block and the ZipCodeLookup procedure is called. This procedure, which you'll see in detail when the WeatherData class is discussed, calls the Geocoder Web site and retrieves the longitude, latitude, city, and state for the zip code provided. It sets this data in local variables in the WeatherData class, which in turn saves these values to the appropriate user settings in the user.config file:

'Disable the Go button and make the mouse cursor busy btnGo.Enabled = False Me.Cursor = Cursors.WaitCursor 'Instantiate a new WeatherData object Using objWeather As New Weather.WeatherData 'Lookup the zip code provided objWeather.ZipCodeLookup(CType(txtZipCode.Text, Integer)) End Using

Once the zip code has been processed and the relevant data has been saved to the appropriate user settings in the user.config file, a call is made to the GetWeatherData procedure. This procedure, discussed next, makes two calls to the WeatherData class to get the current and seven-day forecast. The next two lines of code reset the text in the zip code text box on the form and select the text. Finally, the timer is started so that the weather data is updated every half hour:

```
'Get the weather forecasts
GetWeatherData()
'Reset the text
txtZipCode.Text = "Enter Zip Code"
txtZipCode.SelectAll()
'Turn the timer on
objTimer.Start()
```

The last section of code in this procedure provides the error handling should an error occur in any of the calls made to other procedures and functions. Here, you simply display a MessageBox dialog box with the appropriate error that has been returned.

The Finally block in the following code enables the Go button on the form and sets the application's cursor back to the default cursor. The code in the Finally block is always executed, even when an error occurs. The code shown here is housekeeping code to reset the UI:

```
Catch ExceptionErr As Exception

MessageBox.Show("DesktopWeather.btnGo_Click: " & _

ExceptionErr.Message, My.Application.Info.Title, _

MessageBoxButtons.OK, MessageBoxIcon.Error)

Finally

'Enable the Go button and make the mouse cursor ready

btnGo.Enabled = True

Me.Cursor = Cursors.Default

End Try

End Sub
```

The GetWeatherData procedure gets the weather data from the WeatherData class and loads the details of the forecast in the DesktopWeather form. This procedure starts by declaring a couple of local variables that are used to enumerate through the collection of DailyForecast classes and to retrieve and set the current temperature icons.

The code in this procedure is wrapped in a Try...Catch block to handle any errors that might be thrown in the WeatherData class. Inside the Try statement, you declare and instantiate a new instance of the WeatherData class in a Using...End Using statement block. Then you declare the objCurrentForecast object as a CurrentForecast class and call the GetCurrentForecast method on this object to retrieve the current forecast for your area by passing it the zip code from the user settings in the app.config file:

Next, set the Text property of the form and the Text property of the caption label to the TitleText constant and the location as specified in the Location property of the WeatherData class. You also set the Text property of the credits label near the top of the form using the WeatherSource property. This will tell you who provided the weather data.

The icon name is retrieved from the TemperatureFahrenheit property and set in the strlconName variable. This variable is then used to set the icon in the system tray, the icon for the form, and the icon that is displayed in the upper left-hand corner of the form. The reason why the icon name was set in the local strlconName variable is because we only want to read the TemperatureFahrenheit property once, thereby reducing the amount of code to be executed and increasing the performance of the application.

After the temperature icons have been set, the current conditions image is loaded and then the rest of the current forecast is loaded into the Text properties of the current forecast labels. The current forecast is the forecast displayed on the left-hand side of the DesktopWeather form.

```
'Set the current forecast labels and images on the form
Me.Text = TitleText & objWeather.Location
lblCaption.Text = TitleText & objWeather.Location
lblCredits.Text = "Weather provided by " & _
objCurrentForecast.WeatherSource
strIconName = objCurrentForecast.TemperatureFahrenheit
objNotifyIcon.Icon = My.Resources.GetIconByName(strIconName)
Me.Icon = My.Resources.GetIconByName(strIconName)
imgIcon.Image = My.Resources.GetIconByName(strIconName).ToBitmap
imgCurrentConditions.Image = New Bitmap(objWeather.StreamBitmap( _
objCurrentForecast.ForecastImagePath))
lblCurrentConditions.Text = objCurrentForecast.Conditions
lblTemperature.Text = _
```

```
objCurrentForecast.TemperatureFahrenheitString
lblHeatIndex.Text = objCurrentForecast.HeatIndexFahrenheitString
lblDewPoint.Text = objCurrentForecast.DewpointFahrenheitString
lblHumidity.Text = objCurrentForecast.RelativeHumidity
lblVisibility.Text = objCurrentForecast.Visibility
lblPressure.Text = objCurrentForecast.PressureInchesString
lblWind.Text = objCurrentForecast.Wind
lblStation.Text = "As reported at " & ______
objCurrentForecast.Location & " Updated at " & _______
objCurrentForecast.LastUpdateDate.ToString
End Using
```

Now you want to set up another Using...End Using statement block to declare and instantiate the WeatherData class. You then declare the objDailyForecasts object as a DailyForecasts class and then call the Get7DayForecast method in the WeatherData class, again passing the zip code for your area.

Remember that the DailyForecasts class actually contains a collection of seven DailyForecast classes. To that end, you set up a For Each...Next loop to process each DailyForecast class in the objDailyForecasts object. The intIndex variable is used inside this loop to keep track of the current day number so you can properly access the labels and PictureBox controls on the form:

```
'Instantiate a new WeatherData object for the local forecast
Using objWeather As New Weather.WeatherData
    'Get the 7 day forecast
    Dim objDailyForecasts As Weather.DailyForecasts
    objDailyForecasts = objWeather.Get7DayForecast(My.Settings.ZipCode)
    'Set the 7 day forecast labels and images on the form
    For Each objDailyForecast As Weather.DailyForecast _
        In objDailyForecasts
        'Increment the index for the days
        intIndex += 1
```

Now you want to loop through the labels on the Panel control, which has been named pnl7DayForecast, and set their Text properties to the appropriate seven-day forecast. You do this in a For Each...Next loop accessing the Controls collection of the panel. Inside the loop, you check the type of control that you have and compare it against the Label control using the TypeOf operator. If the control that you have a reference to in the objControl object is a Label control, you use a Select...Case statement to query the Name property of the control. Once you find the correct name of the label, you set the Text property of that label using the appropriate property from the objDailyForecast object:

```
objDailyForecast.ForecastMonthName & _
    " " & objDailyForecast.ForecastDay
Case "lbl7DayForecastCondition" & intIndex.ToString
    objControl.Text = _
        objDailyForecast.ForecastSummary
Case "lbl7DayHighLow" & intIndex.ToString
    objControl.Text = _
        objDailyForecast.ForecastHighLowTemp
Case "lbl7DayPrecipitation" & intIndex.ToString
    objControl.Text = _
        objDailyForecast.ForecastPrecipitation
End Select
```

If the control that you have is not a Label control, you check the control against a PictureBox control in the ElseIf statement that follows. If the control is a PictureBox control, you again use a Select...Case statement to find the appropriate PictureBox control and set its Image property to the image of the forecast.

Notice that you are using the StreamBitmap method in the WeatherData class to get the image specified in the ForecastImagePath and load it in the Image property of the PictureBox control. The ForecastImagePath property merely contains the URL of the image, not the actual image itself. The StreamBitmap method will read the image from the URL specified in the ForecastImagePath property and return that image as a Stream class. Then you can load the image in the PictureBox control using the Stream provided by the StreamBitmap method:

```
'Else If the control is a picture box...
            ElseIf TypeOf objControl Is PictureBox Then
                'Find the correct picture box and
                'set its Image property
                Select Case objControl.Name
                    Case "img7DayCondition" & intIndex.ToString
                        'The Object class does not provide an Image
                        'property so we must cast the object into the
                        'correct class, in this case a PictureBox
                        DirectCast(objControl, PictureBox).Image = _
                            New Bitmap(objWeather.StreamBitmap( _
                            objDailyForecast.ForecastImagePath))
                End Select
            End If
        Next
    Next.
End Using
```

The last part of this procedure contains the Catch block, which simply handles any errors that might have occurred and displays a MessageBox dialog box indicating the error that occurred:

```
Catch ExceptionErr As Exception

MessageBox.Show("DesktopWeather.GetWeatherData: " & _

ExceptionErr.Message, My.Application.Info.Title, _

MessageBoxButtons.OK, MessageBoxIcon.Error)

End Try

End Sub
```

17

### WeatherData Class

The WeatherData class implements the IDisposable interface and therefore has a constructor called New and a destructor called Dispose. This enables you to use this class in the Using...End Using block in the DesktopWeather form. Any class used in the Using...End Using block must implement the IDisposable interface, as the Using...End Using block calls the New constructor when it instantiates the class, and calls the Dispose destructor when it disposes of the class.

When the Desktop Weather application first starts, the user settings in the user.config file are read and stored in cache. Because these values can and do change during the execution of the application, these settings must be reloaded in cache to get the latest changes. The New constructor procedure first reloads the user settings into cache and then uses these settings to set the values in the local variables defined in this class:

```
Public Sub New()
    'Reload the user settings
   My.Settings.Reload()
    'Set default local values from user settings
    If My.Settings.Latitude <> 0 Then
        decLatitude = My.Settings.Latitude
    End If
    If My.Settings.Longitude <> 0 Then
        decLongitude = My.Settings.Longitude
    End If
    If My.Settings.ZipCode <> 0 Then
        intZipCode = My.Settings.ZipCode
    End If
    If My.Settings.State.Trim.Length > 0 Then
        strState = My.Settings.State
    End If
    If My.Settings.Location.Trim.Length > 0 Then
        strLocation = My.Settings.Location
    End If
    If My.Settings.CurrentForecastUrl.Trim.Length > 0 Then
       strCurrentForecastUrl = My.Settings.CurrentForecastUrl
    End If
End Sub
```

The majority of the code in the Dispose procedure is automatically generated when the IDisposable interface is declared in the class. The code to persist the user settings has been added to this procedure to save the changes made in this class to the user settings in the user.config file:

```
Protected Overridable Sub Dispose(ByVal disposing As Boolean)
If Not Me.disposedValue Then
If disposing Then
'Persist the user settings
My.Settings.Latitude = decLatitude
My.Settings.Longitude = decLongitude
My.Settings.ZipCode = intZipCode
My.Settings.State = strState
My.Settings.Location = strLocation
My.Settings.CurrentForecastUrl = strCurrentForecastUrl
```

```
My.Settings.Save()
End If
End If
Me.disposedValue = True
End Sub
```

#### **Http Function**

The next piece of code that you'll want to take a look at is the Http function. This function is used throughout the WeatherData class to retrieve RSS data feeds and Web pages. Basically, this function accepts a URL as input, makes the appropriate Web request, and returns the output of the Web response as a string to the caller of this procedure. This function has the same effect as if you opened a browser, entered a URL, and viewed the Web page for the URL entered.

First, this function declares the local variables needed. Then the WebRequest class is used to make a Web request using a URL. The WebResponse class is used to receive the response from the WebRequest class when calling the GetResponse method. The other classes listed in the following code are used to provide the proper encoding, read the response, and return it as a string:

```
Private Function Http(ByVal url As String) As String

'Declare variables

Dim objWebRequest As WebRequest

Dim objWebResponse As WebResponse

Dim objResponseStream As Stream

Dim objEncoding As Encoding

Dim objStreamReader As StreamReader

Dim strResponse As String
```

A Try...Catch...Finally block is used in this function to properly handle any error that may occur. The first line of code in the Try block creates the objWebRequest object by calling the Create method of the WebRequest class, passing it the URL provided as input to this function.

Next, you post the request by calling the GetResponse method of the objWebRequest object, and get the response back in the objWebResponse object. Then you need to read the response, which is done by calling the GetResponseStream method on the objWebResponse object. You set the results of this stream to the objResponseStream object.

The Stream class supports reading and writing bytes of data, but you want to read the entire contents of the stream into a String variable. To that end, you use the objStreamReader object, which is instantiated from the StreamReader class. Part of the constructor for the StreamReader class is the encoding to be used when reading the data. Here you specify the objEncoding object, which has been set to a value of utf-8 (Unicode Transformation Format 8), the most common Unicode Transformation Format, supporting most Unicode characters. Then you read the entire contents of the stream into the strResponse variable:

```
Try
   'Setup the web request
   objWebRequest = WebRequest.Create(url)
   'Post the request and get the response
   objWebResponse = objWebRequest.GetResponse()
   'Read the response into a stream object
   objResponseStream = objWebResponse.GetResponseStream()
```

```
objEncoding = System.Text.Encoding.GetEncoding("utf-8")
'Read the response stream object
objStreamReader = New StreamReader(objResponseStream, objEncoding)
'Place the response into a string
strResponse = objStreamReader.ReadToEnd()
```

The Catch block handles any exception thrown from any of the objects used in this function and sets them in the strReponse variable, which is returned to the caller of this function.

The Finally block closes the objWebResponse object by calling the Close method, which effectively closes the stream.

The results of the strResponse variable are returned from this function in the last line of code, shown here:

```
Catch ExceptionErr As Exception
strResponse = ExceptionErr.Message
Finally
If Not IsNothing(objWebResponse) Then
objWebResponse.Close()
End If
End Try
'Return the response
Return strResponse
End Function
```

#### ZipCodeLookUp Procedure

The ZipCodeLookup procedure is used internally in the WeatherData class, and it is also called from the code in the DesktopWeather form. This procedure uses the Http function just discussed to call the Geocoder Web site to get the longitude, latitude, city, and state, which is done in the first line of code in this procedure:

```
Public Sub ZipCodeLookup(ByVal zipCode As Integer)
   'Get the zip code coordinates
   strZipCodeCoordinates = _
    Http("http://geocoder.us/service/csv/geocode?zip=" & _
    zipCode.ToString)
```

Once the data has been retrieved, you check for the error message indicating that the zip code was not found and throw an exception indicating such, which is returned to the caller.

If the zip code was found, you need to parse out the longitude and latitude, which is what the next two lines of code do. The variables used to store the longitude and latitude are defined as decimal, so the values that are parsed out of the string need to be cast as decimal values, which is what the CType function does. The CType function accepts the expression to be converted followed by the data type to which it should convert the expression:

```
If strZipCodeCoordinates.IndexOf("sorry") <> -1 Then
    Throw New Exception("Zip Code not found.")
End If
'Parse out the latitude and longitude
```

```
decLatitude = CType(strZipCodeCoordinates.Substring( _
    0, strZipCodeCoordinates.IndexOf(",")), Decimal)
decLongitude = CType(strZipCodeCoordinates.Substring( _
    strZipCodeCoordinates.IndexOf(",") + 2, _
    strZipCodeCoordinates.IndexOf(",", _
    strZipCodeCoordinates.IndexOf(",", -
    strZipCodeCoordinates.IndexOf(",") - _
    strZipCodeCoordinates.IndexOf(",")), Decimal)
```

Next, you want to parse out the state abbreviation and save it in the strState variable and then parse out the full location, which includes city, state, and zip code. This value is stored and displayed at the top of the DesktopWeather form. Finally, you save the zip code in the intZipCode variable:

```
'Parse out the state
strState = strZipCodeCoordinates.Substring( _
    strZipCodeCoordinates.LastIndexOf(",") - 2, 2)
'Parse out the full location
strLocation = strZipCodeCoordinates.Substring( _
    (strZipCodeCoordinates.IndexOf(",", _
    strZipCodeCoordinates.IndexOf(",") + 2)) + 2)
'Set the zip code in the local variable so it can be saved
intZipCode = zipCode
End Sub
```

#### FindObservationStation Procedure

The FindObservationStation procedure requires a little more logic than the previous two procedures. This procedure will retrieve a list of observation stations from the National Weather Service, returned in XML format for all 50 states in the U.S. This procedure must filter that data to just the state you are looking for and then try to find the closest match using the longitude and latitude provided in the XML to the longitude and latitude returned for the zip code specified.

The FindObservationStation procedure gets a list of observation stations, which is returned in XML format. Remember that a DataSet in the .NET Framework is nothing more than XML behind the scenes, so you use a StringReader to read the string and then read the XML into the objDataSet object using the ReadXML method, passing it to the objStringReader object:

```
Public Sub FindObservationStation()
    'Get the observation XML and load it into a StringReader
    strObservationXML = _
        Http("http://www.weather.gov/data/current_obs/index.xml")
    Dim objStringReader As New StringReader(strObservationXML)
    'Load the XML into a DataSet
    objDataSet = New DataSet
    objDataSet.ReadXml(objStringReader)
```

With the XML data now loaded in a DataSet object, you need to filter the information to include the data for only the state that your zip code is in. This is done by using a DataView object and setting the RowFilter property to only include the state you want to work with. Next, you sort the data based on latitude, which is listed in the XML before longitude:

```
'Load and filter the data in a DataView
objDataView = New DataView(objDataSet.Tables("station"))
With objDataView
    .RowFilter = "state = '" & strState & "'"
    .Sort = "latitude asc"
End With
```

Because this procedure is called from other procedures within the WeatherData class and from the DesktopWeather form, a Boolean variable is set internally within this class when an auto lookup is to be performed. This next section of code is executed only if this procedure was called from another procedure in this class for which this Boolean variable has been set to True.

The longitude and latitude listed in the XML data is broken into three parts, with each part separated by a decimal and followed by one character indicating North, South, East, and West. If the longitude and latitude are not available, the characters NA are displayed.

Given all the complexities of the longitude and latitude lookup, this section of logic will look at only the first part of the longitude and latitude preceding the first decimal. Therefore, the first order of business is to extract the first part of the longitude and latitude preceding the decimal from the variables declatitude and decLongitude and set them in the string variables strLatitude and strLongitude:

```
If blnAutoLookup Then
   strLatitude = decLatitude.ToString.Substring( _
      0, decLatitude.ToString.IndexOf("."))
   strLongitude = decLongitude.ToString.Substring( _
      0, decLongitude.ToString.IndexOf("."))
```

Now you want to loop through the DataView trying to find the closest match for longitude and latitude. If the latitude does not equal the character string NA, you want to get the latitude from the DataView and set it in the strLatitudeLookup variable. However, you only want to get the first part of this value that precedes the decimal. Next, you want to ensure that the value you retrieved can be converted to an Integer value, so this is what the next line of code does. This is just a safety measure to ensure you have a valid number:

```
'Now loop through the records for the state and find the closest
'match for latitude and longitude
For intIndex = 0 To objDataView.Count - 1
    If objDataView.Item(intIndex).Item("latitude") <> "NA" Then
    'Get the whole number part of the latitude
    strLatitudeLookup = objDataView.Item(intIndex).Item(_
        "latitude").ToString.Substring(_
        0, objDataView.Item(intIndex).Item(_
        "latitude").ToString.IndexOf("."))
    'Ensure the latitude number is formated as a proper integer
    strLatitudeLookup = _
        CType(strLatitudeLookup, Integer).ToString
```

Now compare the value in the strLatitudeLookup variable to the value in the strLatitude variable. If these values are equal, then you proceed and try to find a matching longitude value.

Once inside the If...Then statement, perform the extraction as you did for the latitude, only extracting the value preceding the decimal. You then set that value in the strLongitudeLookup variable and again ensure that the number can be converted to an Integer data type:

```
'Compare the whole number part of the latitudes
If strLatitudeLookup = strLatitude Then
   'Get the longitude
   strLongitudeLookup = objDataView.Item(intIndex).Item( _
        "longitude").ToString.Substring( _
        0, objDataView.Item(intIndex).Item( _
        "longitude").ToString.IndexOf("."))
   'Ensure the longitude number is formated
   'as a proper integer
   strLongitudeLookup = "-" & _
        CType(strLongitudeLookup, Integer).ToString
```

Now you compare the strLongitudeLookup value to the strLongitude value; if they are equal, you consider this a close match. The DesktopWeather form displays the observation station as a hyperlink in the lower-left corner of the form and allows users to view and change the observation station if the match found is not close to their zip code.

You'll get the current forecast URL from the DataView and save it in the strCurrentForecastUrl variable, which will be saved and used to retrieve the current weather conditions. Then you exit the procedure, as you are done:

```
'Compare the whole number part of the latitudes
If strLongitudeLookup = strLongitude Then
    'We'll consider this a close match
    strCurrentForecastUrl = _
        objDataView.Item(intIndex).Item("xml_url")
    'We are all done so exit
    Exit Sub
    End If
    End If
    End If
    Next
End If
```

If you made it this far in the code, then a match was not found. In that case, you'll want to display the ObservationStations form and allow the user to select the appropriate observation station. Because the user will be viewing a list of observation stations, it only makes sense to display the list in alphabetical order by observation station name. This is accomplished by sorting the DataView by station\_name.

Next, display the ObservationStations form as a modal dialog using the ShowDialog method of the ObservationStations form and passing to this method the name of the parent form, DesktopWeather. If the user clicks the OK button in the ObservationStations form, you set the strCurrentForecastUrl variable to the station selected. Then you immediately save the current forecast URL in the user.config file in case this procedure was called from the DesktopWeather form:

'If we made it this far then no match was found 'Display a dialog and let the user choose objDataView.Sort = "station\_name asc" Dim objStations As New ObservationStations(objDataView) If objStations.ShowDialog(DesktopWeather) = DialogResult.OK Then

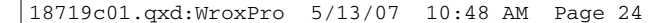

```
strCurrentForecastUrl = objStations.lstStations.SelectedValue
End If
objStations.Dispose()
'Save the current forecast url
My.Settings.CurrentForecastUrl = strCurrentForecastUrl
My.Settings.Save()
End Sub
```

#### GetCurrentForecast Function

The GetCurrentForecast function is fairly straightforward. It is the function that is called to get the current weather conditions for a specified zip code. This function accepts the zip code as the one and only input parameter and returns the current forecast as a CurrentForecast class.

The first line of code in this function validates the zip code. If the zip code passed equals 0 or is not equal to the zip code stored in the user.config file, then a zip code lookup must take place and a call to the ZipCodeLookup procedure is performed to get the longitude and latitude for the zip code passed.

If the strCurrentForecastUrl variable does not contain any data, then a call to the FindObservationStation procedure must be made to find the appropriate URL for the current forecast for the zip code passed. Notice that before this call is made, the blnAutoLookup variable is set to True so that the FindObservationStation procedure will automatically try to find a matching observation station.

The next line of code makes a call to the National Weather Service's Web site to retrieve the current forecast in XML, returning that data in the strRawCurrentForecast variable. There is a property in this class called RawCurrentForecast that will return the raw XML data set in this variable. This enables you to customize this class and save this data if so desired:

```
Public Function GetCurrentForecast(ByVal zipCode As Integer) _
As Weather.CurrentForecast

If intZipCode = 0 Or intZipCode <> zipCode Then
    'Perform the zip code lookup
    ZipCodeLookup(zipCode)
End If

'Find the observation station url
If strCurrentForecastUrl.Trim.Length = 0 Then
    blnAutoLookup = True
    FindObservationStation()
End If

'Get the current forecast
strRawCurrentForecast = Http(strCurrentForecastUrl)
```

Now that you have the current forecast XML data in a string variable, you instantiate an XmlDocument object and load the XML by calling the LoadXml method, which loads XML data from a string. Then you instantiate a new instance of the CurrentForecast class using this function's name, as it returns this type of data:

'Instantiate the XMLDocument object and load the XML objXMLDocument = New XmlDocument

objXMLDocument.LoadXml(strRawCurrentForecast)

'Instatiate a new instance of the CurrentForecast class GetCurrentForecast = New Weather.CurrentForecast

Now you can go about setting the properties of the CurrentForecast class using the XML data. The observation\_time\_rfc822 element in the XML is specified as a date and time followed by a hyphen and then the number of hours from GMT (Greenwich Mean Time). In order to correctly set the LastUpdateDate property in the CurrentForecast class, you must extract just the date and time portion of this text and then cast that value to a Date value.

The remaining properties in the CurrentForecast class are set by reading and converting data as necessary from the XML document:

```
'Set the properties of the of the CurrentForecast class
GetCurrentForecast.WeatherSource =
    objXMLDocument.SelectSingleNode("//credit").InnerText
GetCurrentForecast.Location = _
   objXMLDocument.SelectSingleNode("//location").InnerText
strData = _
   "//observation_time_rfc822").InnerText
GetCurrentForecast.LastUpdateDate = _
   CType(strData.Substring(0, strData.IndexOf("-") - 1), Date)
GetCurrentForecast.Conditions =
   objXMLDocument.SelectSingleNode("//weather").InnerText
GetCurrentForecast.TemperatureFahrenheit =
   CType(objXMLDocument.SelectSingleNode("//temp_f").InnerText, _
   Integer)
GetCurrentForecast.TemperatureCelsius =
   CType(objXMLDocument.SelectSingleNode("//temp_c").InnerText, _
   Integer)
GetCurrentForecast.RelativeHumidity =
    objXMLDocument.SelectSingleNode("//relative_humidity").InnerText
GetCurrentForecast.Wind =
    objXMLDocument.SelectSingleNode("//wind_string").InnerText
GetCurrentForecast.PressureInches =
    CType(objXMLDocument.SelectSingleNode("//pressure_in").InnerText,
   Decimal)
```

The pressure\_mb element in the XML could have a value of NA so this must be checked, and then the PressureMillibars property is set using a value of 0. The same check holds true for the heat\_index\_f element as well as the heat\_index\_c element:

```
"//dewpoint_f").InnerText, Integer)
    GetCurrentForecast.DewpointCelsius = _
        CType(objXMLDocument.SelectSingleNode( _
        "//dewpoint_c").InnerText, Integer)
    If objXMLDocument.SelectSingleNode("//heat_index_f").InnerText = _
        "NA" Then
        GetCurrentForecast.HeatIndexFahrenheit =
            CType(objXMLDocument.SelectSingleNode( _
            "//temp_f").InnerText, Integer)
    Else
        GetCurrentForecast.HeatIndexFahrenheit =
            CType(objXMLDocument.SelectSingleNode( _
            "//heat_index_f").InnerText, Integer)
    End If
    If objXMLDocument.SelectSingleNode("//heat_index_c").InnerText = _
        "NA" Then
        GetCurrentForecast.HeatIndexCelsius =
            CType(objXMLDocument.SelectSingleNode( _
            "//temp_c").InnerText, Integer)
    Else
        GetCurrentForecast.HeatIndexCelsius = _
            CType(objXMLDocument.SelectSingleNode( _
            "//heat_index_c").InnerText, Integer)
    End If
    GetCurrentForecast.Visibility =
        CType(objXMLDocument.SelectSingleNode( _
        "//visibility_mi").InnerText, Integer).ToString
    GetCurrentForecast.ForecastImagePath =
        objXMLDocument.SelectSingleNode("//icon_url_base").InnerText & _____
        objXMLDocument.SelectSingleNode("//icon_url_name").InnerText
    'Cleanup
    objXMLDocument = Nothing
End Function
```

#### **Get7DayForecast Function**

The next function to be discussed is the Get7DayForecast function. This is the function that calls the Weather Web Service to get the seven-day forecast. Like its predecessor, this function also accepts the zip code as the one and only input parameter and returns its results in the DailyForecasts class. Remember that this class contains a collection of DailyForecast classes.

The first thing you do in this function is declare the XmlNodeList objects that will be used to get a collection of XML nodes:

```
Public Function Get7DayForecast(ByVal zipCode As Integer) _
As Weather.DailyForecasts
'Declare local variables
Dim objLayoutKeyList As XmlNodeList
Dim objStartTimeList As XmlNodeList
Dim objTemperatureList As XmlNodeList
Dim objPrecipitationList As XmlNodeList
```

Dim objForecastSummaryList As XmlNodeList Dim objImageList As XmlNodeList

The code in this function is wrapped in a Try...Catch block and returns any errors to the caller. The first thing that you do in the Try...Catch block is declare the objWebService object as the NationalWeatherService Web Service. If you customize this application to use a Weather Web Service of your choosing, this is the function that you need to modify to call the methods defined in your Weather Web Service.

Now you call the NDFDgenByDay method, passing it the required parameters. This method expects the latitude, the longitude, the date to start reporting from, the number of forecasted days to return, and the forecast format. The Weather Web Service will return the XML in the strRaw7DayForecast variable. Then you dispose of the objWebService object and set it to Nothing:

```
Try
    'Declare and instantiate a new instance of the
    'National Weather Service Web Service
    Dim objWebService As New NationalWeatherService.ndfdXML
    'Call the web service
    strRaw7DayForecast = objWebService.NDFDgenByDay( _
        decLatitude, decLongitude, Date.Today, 7, "12 hourly")
    'Clean up
    objWebService.Dispose()
    objWebService = Nothing
```

The WeatherData class also contains the Raw7DayForecast property, which returns the raw seven-day forecast XML data as a string. You can use this property to save the forecast data to a file if so desired.

The next step is to instantiate an XmlDocument object and to load the XML from the strRaw7DayForecast variable using the LoadXml method.

Because this function returns the forecast data as a DailyForecasts class, it instantiates a new instance of this class. Then it adds seven new instances of the DailyForecast class to its collection. This sets up the entire collection of classes, enabling you to loop through the collection and set the various properties of each class:

```
'Instantiate the XMLDocument object and load the XML
objXMLDocument = New XmlDocument
objXMLDocument.LoadXml(strRaw7DayForecast)
'Instantiate a collection of Daily Forecast objects
Get7DayForecast = New DailyForecasts
For intIndex = 0 To 6
    Get7DayForecast.Add(New DailyForecast)
Next
```

Now you want to get a collection of time-layout and start-valid-time nodes from the XML. Once you have a collection of nodes for each of these, you loop through the collection of DailyForecast classes and set the ForecastDayName and ForecastDate properties using the InnerText property of the XML nodes.

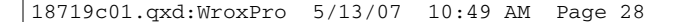

This is accomplished by accessing the Item property of the XmlNodeList and specifying the index of the item. The Item property contains a collection of XmlNode objects:

```
'Get a collection of layouts and times
objLayoutKeyList = _
    objXMLDocument.SelectNodes("//time-layout")
objStartTimeList = _
    objLayoutKeyList.Item(0).SelectNodes("start-valid-time")
'Add the day names and dates
For intIndex = 0 To 6
    Get7DayForecast.Item(intIndex).ForecastDayName = _
        objStartTimeList.Item(intIndex).Attributes( _
        "period-name").Value
    Get7DayForecast.Item(intIndex).ForecastDate = _
        CType(objStartTimeList.Item(intIndex).InnerText, Date)
Next
```

You repeat the preceding process by getting a collection of high and low temperatures from the XML and adding them to an XmlNodeList object. Then you again loop through the collection of DailyForecast classes and set the ForecastHighLowTemp property:

```
'Get a collection of high and low temperatures
objTemperatureList = _
    objXMLDocument.SelectNodes("//parameters/temperature/value")
'Add the high and low temperatures
For intIndex = 0 To 6
    Get7DayForecast.Item(intIndex).ForecastHighLowTemp = _
        objTemperatureList.Item(intIndex).InnerText & "° / " & _
        objTemperatureList.Item(intIndex + 7).InnerText & "°"
Next
```

The next collection of values that you want to retrieve from the XML data are the precipitation values. Again, you get this data in an XmlNodeList collection and then loop through the DailyForecast classes, this time setting the ForecastPrecipitation property:

You get a collection of forecast summaries next. This is the text value describing the upcoming forecasts. Again, you get the data in an XmlNodeList object and set the ForecastSummary property in the DailyForecast classes:

```
'Get a collection of forecast summaries
objForecastSummaryList = _
   objXMLDocument.SelectNodes("//weather/weather-conditions")
'Add the forecast summaries
For intIndex = 0 To 6
   If intIndex = 0 Then
       If Not IsNothing( _
           objForecastSummaryList.Item(intIndex).Attributes( _
           "weather-summary")) Then
           Get7DayForecast.Item(intIndex).ForecastSummary =
               "weather-summary").Value
       Else
           Get7DayForecast.Item(intIndex).ForecastSummary = _
               objForecastSummaryList.Item(
                  intIndex + 1).Attributes( _
                   "weather-summary").Value
       End If
   Else
       Get7DayForecast.Item(intIndex).ForecastSummary =
           objForecastSummaryList.Item(intIndex + 1).Attributes( _
               "weather-summary").Value
   End If
Next
```

The final collection that you want to retrieve is the collection of image paths. This will be the URL of the forecast icon images. You set the collection in an XmlNodeList object and then set the ForecastImagePath property of the DailyForecast classes:

```
'Get a collection of image paths
objImageList = _
    objXMLDocument.SelectNodes("//conditions-icon/icon-link")
'Add the image paths
For intIndex = 0 To 6
    If intIndex = 0 Then
        If objImageList.Item(0).InnerText <> String.Empty Then
            Get7DayForecast.Item(intIndex).ForecastImagePath = _
                objImageList.Item(0).InnerText
        Else
            Get7DayForecast.Item(intIndex).ForecastImagePath = _
                objImageList.Item(1).InnerText
        End If
    Else
        Get7DayForecast.Item(intIndex).ForecastImagePath =
            objImageList.Item(intIndex + 1).InnerText
    End If
Next
```

The final step is to return the data to the caller. The Catch block following the Return statement simply returns any errors to the caller of this function if any should occur:

```
Return Get7DayForecast
Catch ExceptionErr As Exception
Throw New Exception("WeatherData.Get7DayForecast: " & _
ExceptionErr.Message)
End Try
End Function
```

#### StreamBitmap Function

The StreamBitmap function is used to retrieve the images specified in the ForecastImagePath property of the DailyForecast class. The image specified in this property is set in the Desktop Weather form. In order to get the images from the URL specified in the ForecastImagePath property into the Image property of a PictureBox control in the Desktop Weather form, you make a call to this procedure, passing it the URL of the image to be retrieved.

This function takes that URL and creates a WebRequest object, passing the Create method the URL of the image to retrieve. The GetResponse method of the objWebRequest object returns the response of the Web request as a WebResponse class set in the objWebResponse object.

Then you need to get a stream of the image, which can be read by the Image property of the PictureBox control. This is done by calling the GetResponseStream method on the objWebResponse object, which is returned from this function.

When the Image property is set on a PictureBox control in the Desktop Weather form, the Image property creates the image from the stream provided by this function. Thus, the images displayed on the Desktop Weather form are never saved on your hard drive but are actually read directly from the URL specified and set directly in the Image property of the PictureBox control:

```
Public Function StreamBitmap(ByVal url As String) As Stream
Dim objWebRequest As WebRequest = WebRequest.Create(url)
Dim objWebResponse As WebResponse = objWebRequest.GetResponse()
Return objWebResponse.GetResponseStream()
End Function
```

# Setting Up the Desktop Weather Program

Each chapter in this book provides you with two options for setting up the program discussed: using the installer to install the program or manual setup, whereby you copy the required files to your computer. The latter option provides more control over setup and does not register the program in the Add Or Remove Programs dialog box in the Control Panel.

# Using the Installer

This and the rest of the programs in this book use the ClickOnce technology introduced with Visual Studio 2005. This technology not only enables you to publish programs for deployment over the Web, it also enables you to publish programs from a file share of removable media such as a CD-ROM.

To install the Desktop Weather Program, locate the Chapter 01 – Desktop Weather\Installer folder on the CD-ROM that came with this book and double-click the setup.exe program. You will be prompted with the Application Install dialog, and clicking the Install button will install and launch the application.

# Manual Installation

To manually install the Desktop Weather program, first create a folder on your computer where you want to place the program executable files. Then locate the Chapter 01 – Desktop Weather\Source folder on the CD-ROM that came with this book and navigate to the bin\Release folder. Copy the following files from the Release folder to the folder that you created on your computer:

- Desktop Weather.exe
- Desktop Weather.exe.config
- Desktop Weather.xml
- Desktop Weather.XmlSerializers.dll

To run the Desktop Weather program, double-click the Desktop Weather.exe file.

# **Configuring the Application**

There is no special configuration required for the Desktop Weather program. Once the application has launched, you are prompted to enter your zip code in order for the program to retrieve the current and seven-day forecast for your area. See the section "Using the Desktop Weather Program" at the beginning of this chapter for details about how to use this program.

If you used the installer to install the program, it was installed in your Local Settings\App\2.0 folder by default. For example, the complete path to my Local Settings\App\2.0 folder is C:\Documents and Settings\Thearon\Local Settings\Apps\2.0. This is where the actual program was installed. The shortcut to the program was installed in your personal Start Menu\Programs\Wiley Publishing, Inc folder. Again, the complete path to my Start Menu\Programs\Wiley Publishing, Inc folder is C:\Documents and Settings\Thearon\Start Menu\Programs\Wiley Publishing, Inc.

If you want the application to automatically start when you log into your computer, you can copy the shortcut in the Start Menu\Programs\Wiley Publishing, Inc folder if you installed the program using the setup program to the Start Menu\Programs\Startup folder. If you performed a manual installation, create a shortcut in the previously described folder to the Desktop Weather .exe program.

# Summary

This chapter has reviewed several useful technologies provided by the .NET Framework. First, you learned how to programmatically create a notification icon in the system tray and programmatically create a context menu and attach it to the notification icon. You learned how to read and write user data in the application's user.config file.

You also learned how to create your own classes and even a collection of classes as provided by the DailyForecast and DailyForecasts classes. The WeatherData class provided simple code that enabled you to load and read XML data from a string variable.

However, without a doubt, the most useful topics covered in this chapter were how to programmatically call a Web Service and how to programmatically make and receive an HTTP request to and from a Web site. These topics and the included sample code will serve you well in your future endeavors.

The automated installation of the Desktop Weather program was provided using ClickOnce technology. If you chose this option to install the program on your computer, you saw firsthand how simple it is to use this technology for deploying applications. This technology is built into every Windows project that you create, making it an ideal way to distribute your applications.